## ¿Como leer los capítulos fácilmente en tu teléfono?

Si deseas leer los capítulos en tu teléfono usando "Reading Mode" que te permite agrandar el texto, sigue los siguientes pasos.

1. Visita la App store de tu teléfono (en este caso iPhone)

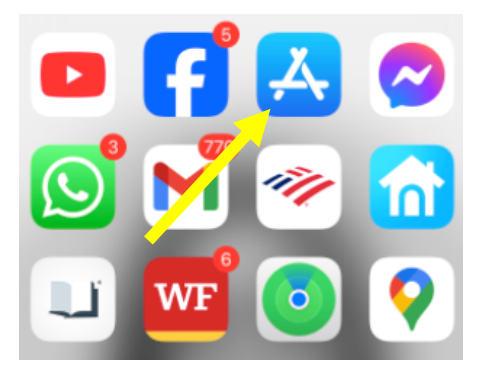

2. Busca "PDF" y descarga "Adobe Acrobat Reader: Edit PDF"

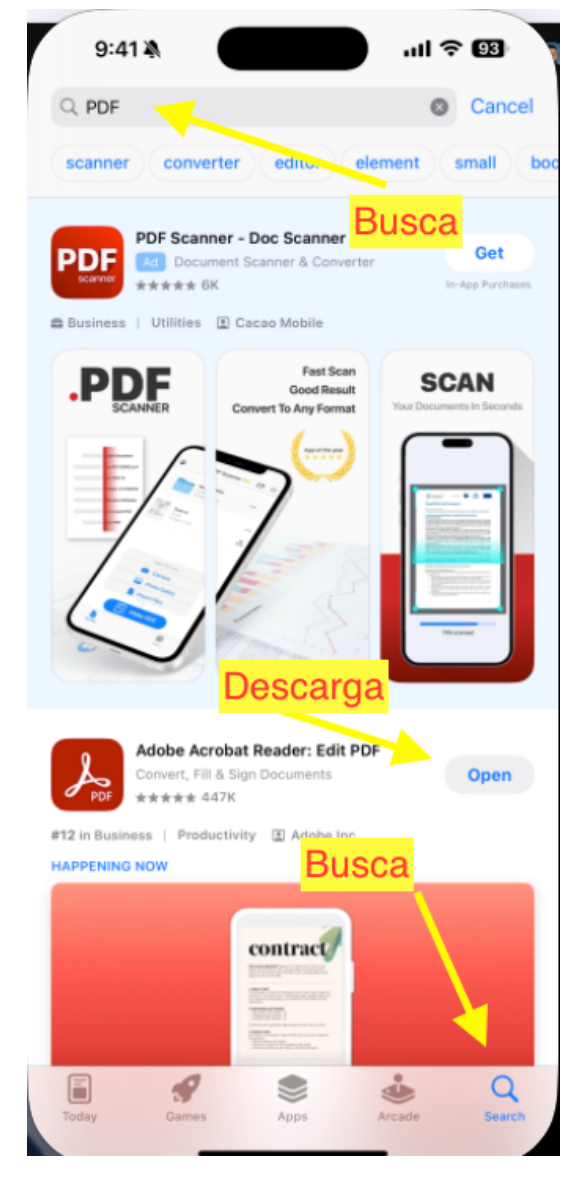

3. La aplicación de "Adobe" debe aparecer en tu teléfono.

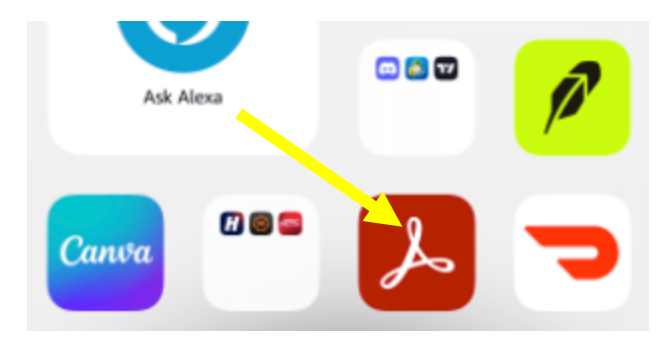

4. Si tienes o quieres crear una cuenta poder usarla aquí. Si no, dale CLICK en la "X"

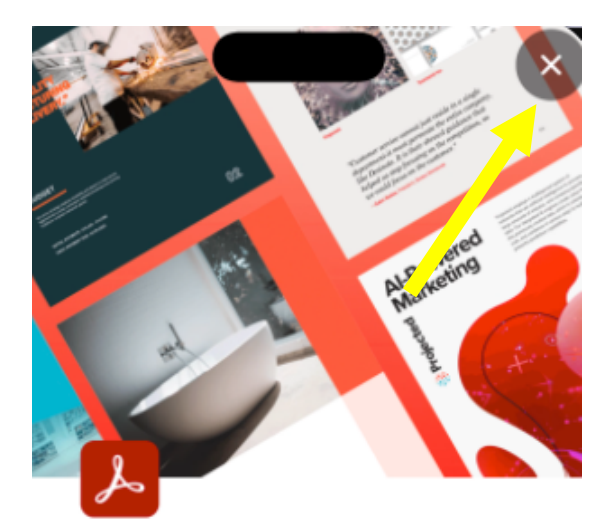

## Welcome to Acrobat Reader

Easy-to-use PDF tools designed to give you the power to quickly work with your docs from anywhere.

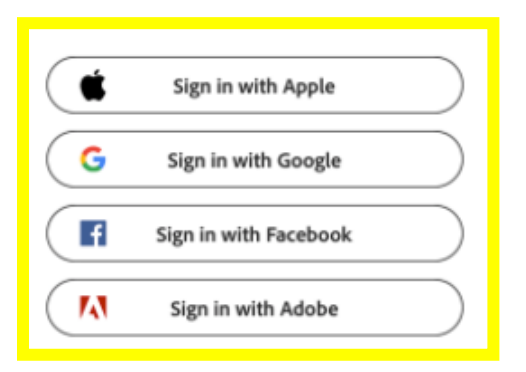

5. Ahora puedes descargar el capítulo o el libro completo de www.amadoporjesus.com

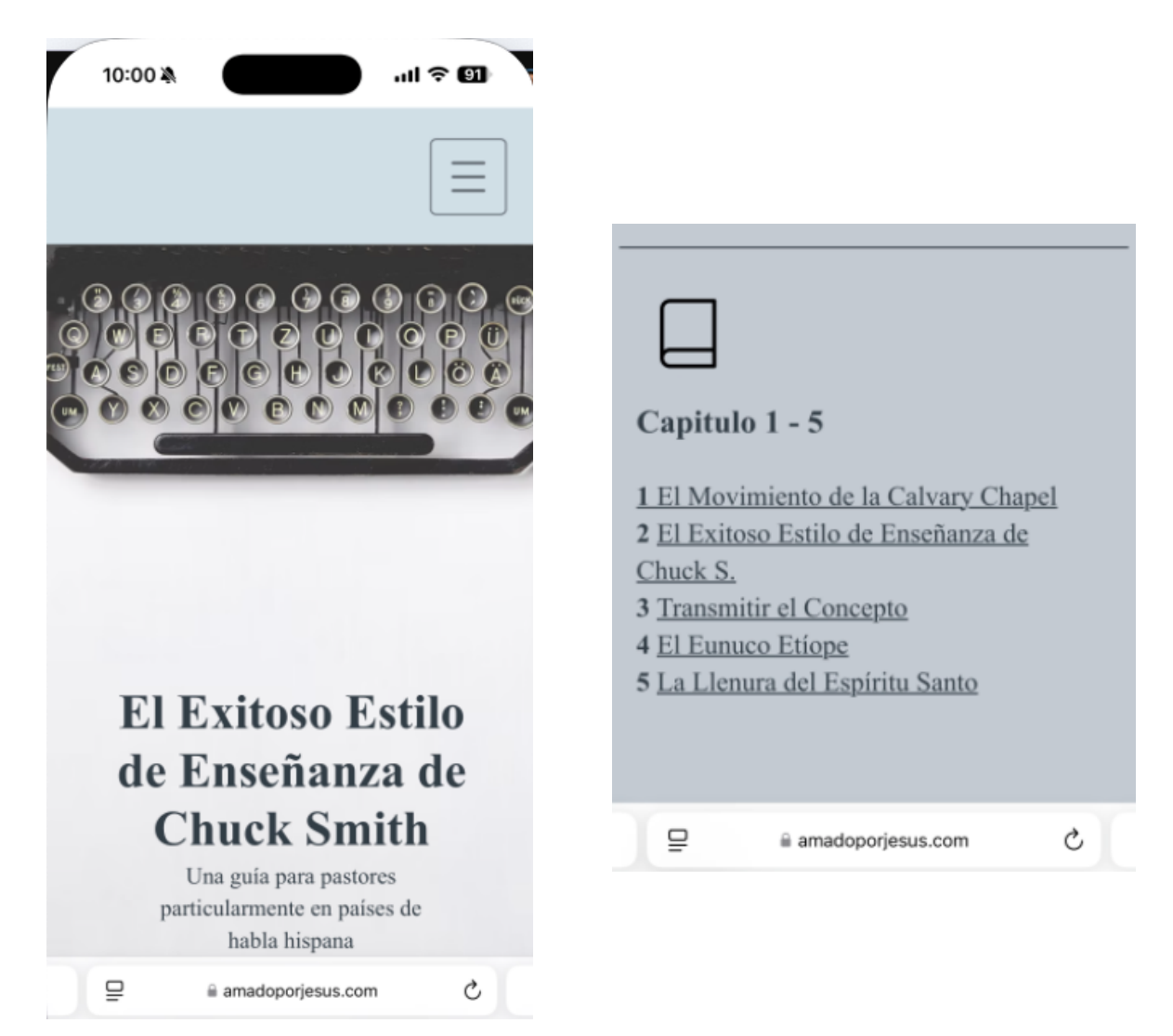

6. Una vez que selecciones el capítulo, tienes que descargar el documento.

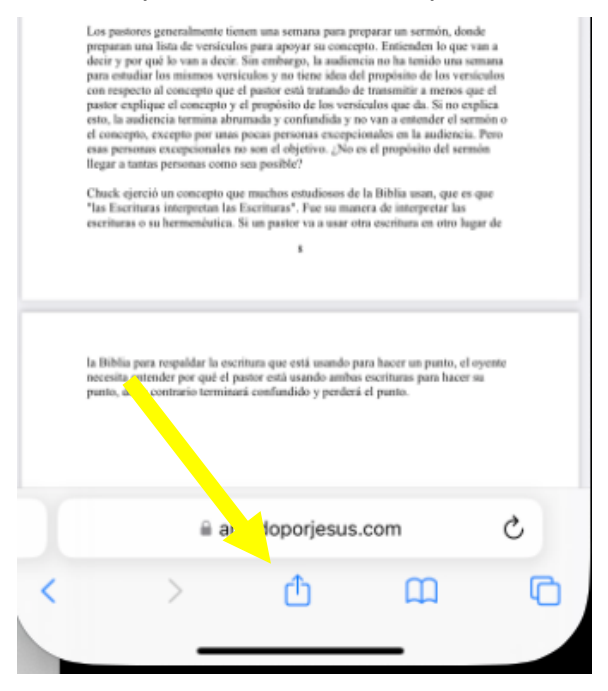

7. Selecciona "Open in Acrobat"

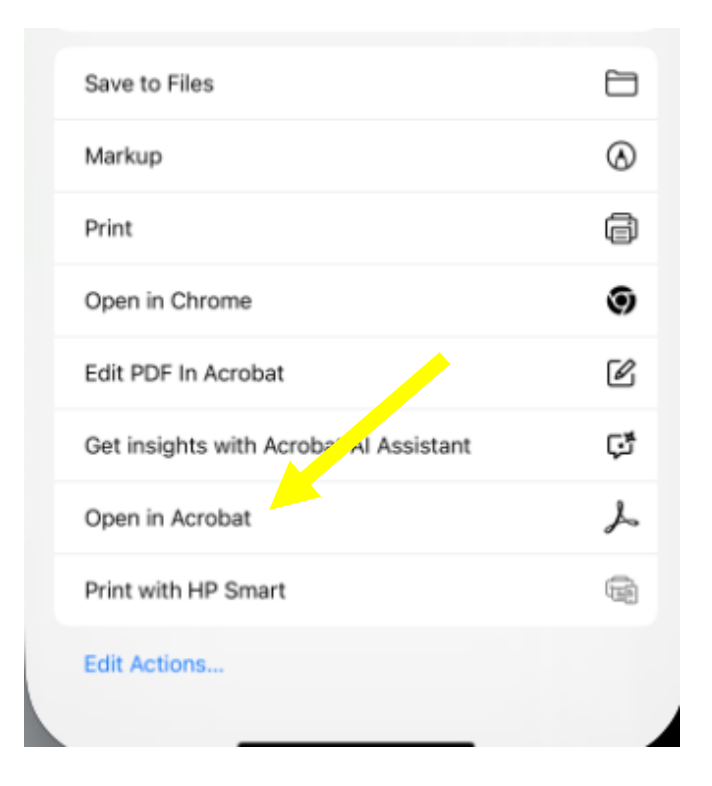

8. Ahora miraras el documento en la aplicación que descargaste anteriormente. Y se puede mirar algo similar a la foto de abajo.

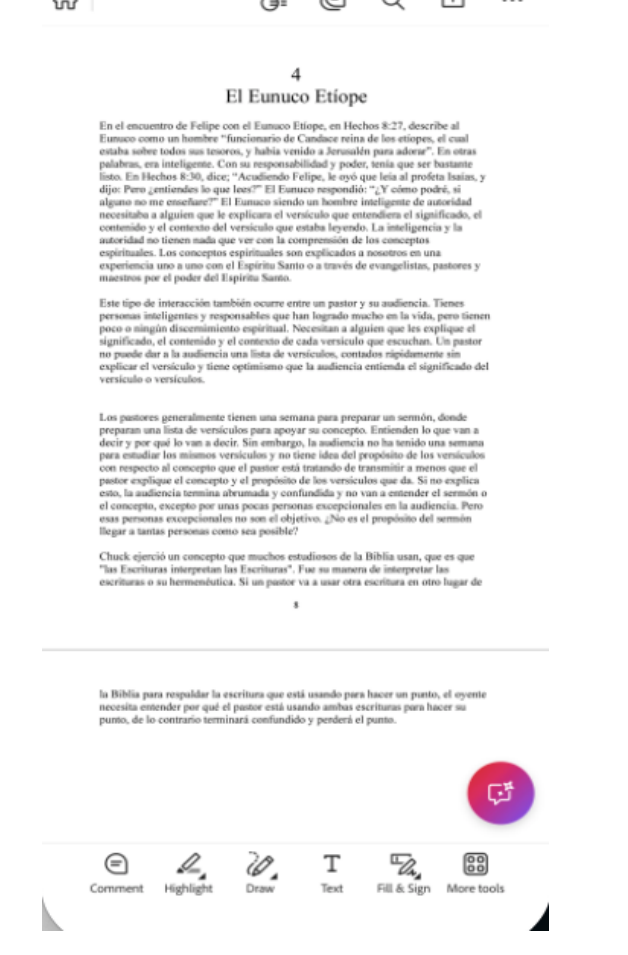

9. Ahora para poder hacer más grande el texto, dale CLICK a los 3 punto en la parte de arriba.

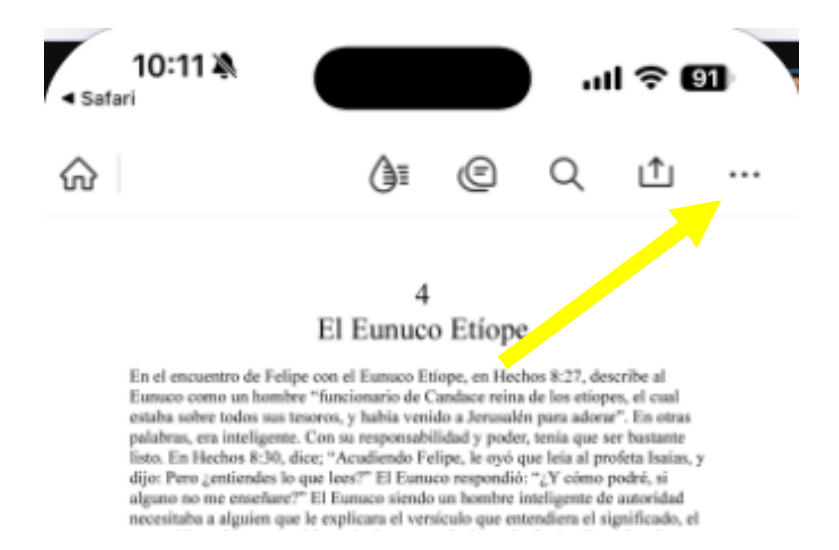

10. Ahora da CLICK en "View Settings" y selecciona "Reading Mode"

| 10:14 ¾ .ull 중 91                                                       | <  | View settings  |   |
|-------------------------------------------------------------------------|----|----------------|---|
|                                                                         | ĸ  | Continuous     | ~ |
| 9c6021_a932393e90f5abea55689eef67cd6(1) ~ ~ ~ ~ ~ ~ ~ ~ ~ ~ ~ ~ ~ ~ ~ ~ | ۵  | Single page    |   |
| 00 View settings                                                        | ĀΞ | Reading mode   |   |
| Pages >                                                                 | S  | Night mode     | 0 |
| ्रिः Ask Al Assistant                                                   | ¥  | Keep screen on | 0 |

11. Ahora usando tus dedos puedes agrandar o achicar el texto

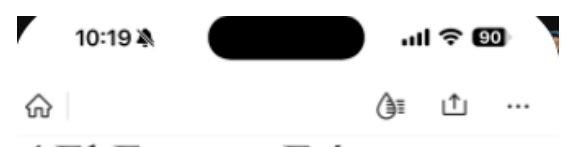

## 4 El Eunuco Etíope

En el encuentro de Felipe con el Eunuco Etíope, en Hechos 8:27, describe al Eunuco como un hombre "funcionario de Candace reina de los etíopes, el cual estaba sobre todos sus tesoros, y había venido a Jerusalén para adorar". En otras palabras, era inteligente. Con su responsabilidad y poder, tenía que ser bastante listo. En Hechos 8:30, dice; "Acudiendo Felipe, le oyó que leía al profeta Isaías, y dijo: Pero ¿ entiendes lo que lees?" El Eunuco respondió: "¿Y cómo podré, si